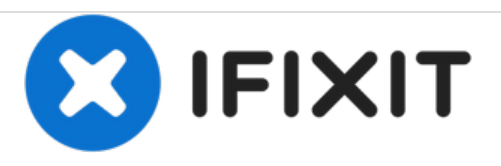

# iMac Intel 27" Retina 5K Display RAM austauschen

Austausch des RAM am iMac Intel 27" Retina 5K Display

Geschrieben von: Sam Goldheart

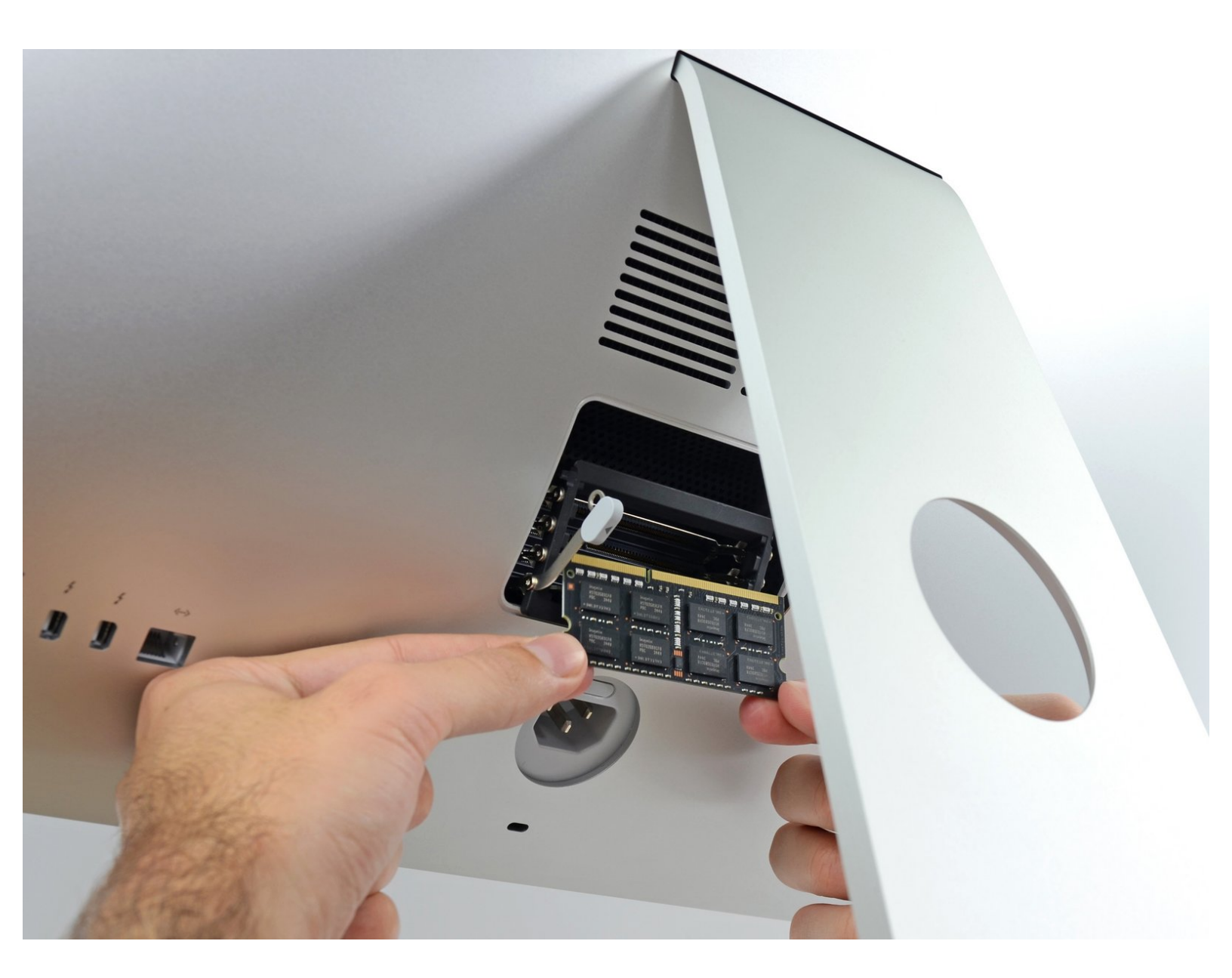

## EINLEITUNG

Hier wird der Austausch des RAM gezeigt.

| WERKZEUGE:    | TEILE:                                                                                                    |
|---------------|----------------------------------------------------------------------------------------------------|
| • Spudger (1) | <ul> <li>iMac Intel 27" EMC 2806 (Late 2014 and<br/>Mid 2015, 5K Display) Memory Maxxer<br/>RAM Upgrade Kit (1)</li> </ul> |
|               | <ul> <li>iMac Intel 27" EMC 2834 (Late 2015, 5K<br/>Display) Memory Maxxer RAM Upgrade Kit<br/>(1)</li> </ul>              |
|               | <ul> <li>PC3-14900 16 GB RAM Chip (1)</li> </ul>                                                                           |

### Schritt 1 — RAM-Klappe öffnen

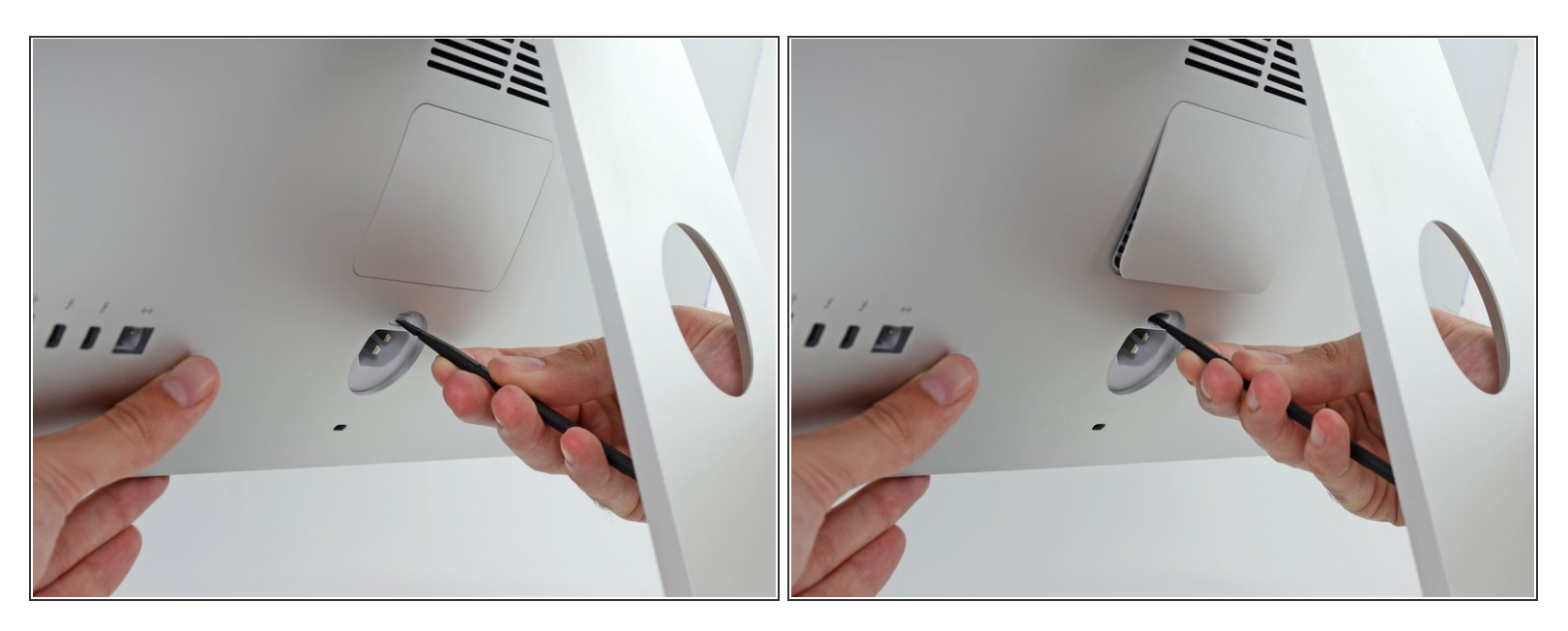

- Halte das Display gut fest und drücke den Entriegelungsknopf für die RAM Klappe mit dem flachen Ende eines Spudgers ein. Er befindet sich direkt über dem Netzanschluss.
- (i) Du musst eventuell ziemlich fest drücken. Mache solange weiter, bis das untere Ende der Klappe etwa 5mm weit aufspringt.

#### Schritt 2 — RAM-Klappe entfernen

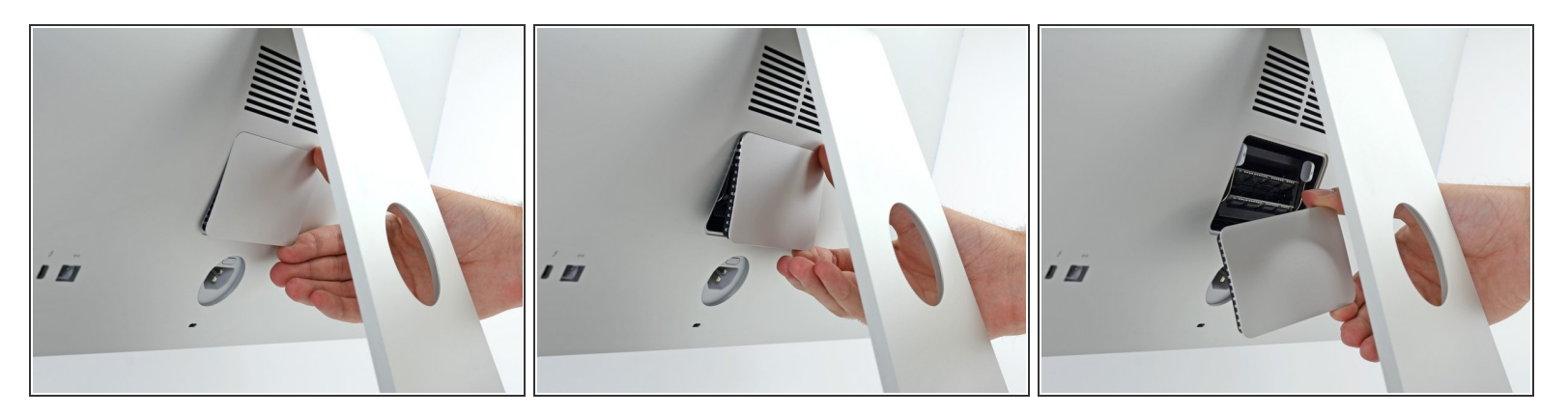

• Entferne die RAM Zugangsklappe von der Rückseite des iMac.

#### Schritt 3 — RAM-Einschub entriegeln

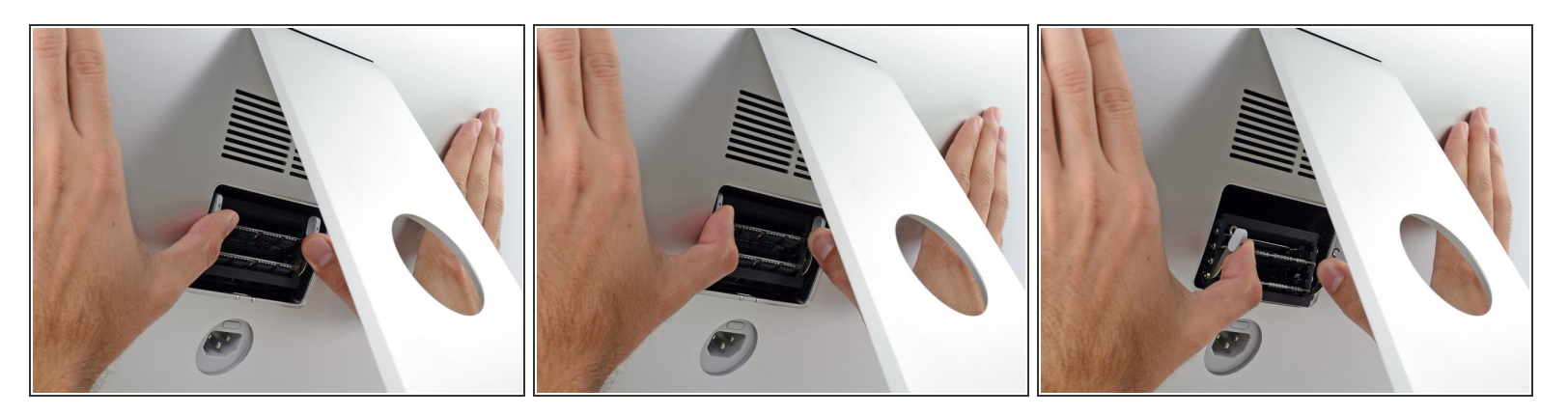

(i) Der RAM Einschub ist durch zwei graue Clips in seiner aufrechter Position verriegelt.

- Drücke die beiden Clips mit deinen Daumen oder Zeigefingern vom RAM weg nach außen.
- Ziehe die Clips heraus und nach unten, so kannst du den RAM Einschub nach unten in eine fast waagrechte Lage bringen.

#### Schritt 4 — RAM entfernen

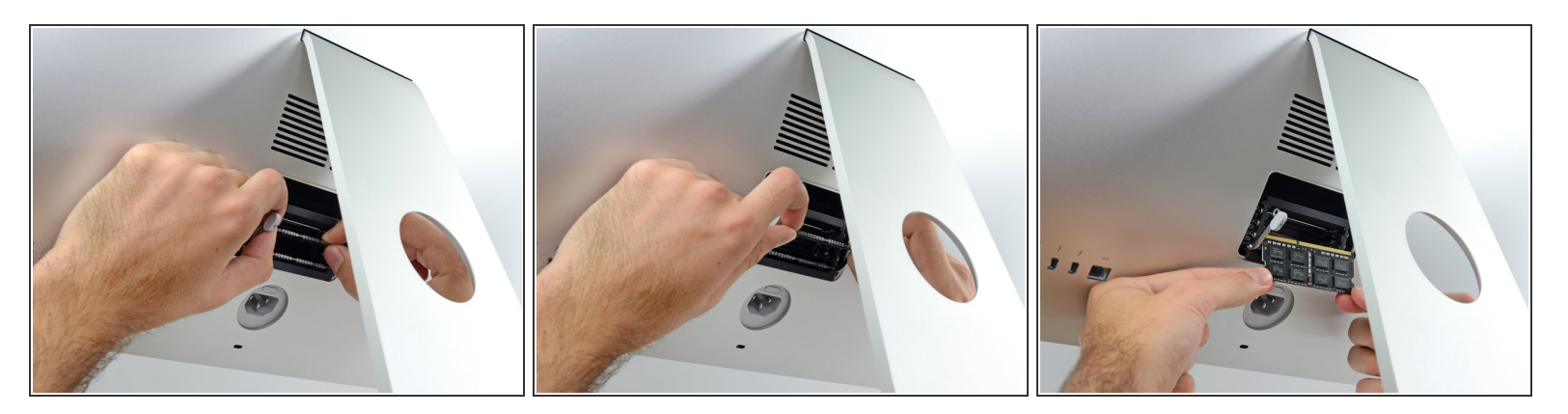

- Entferne ein RAM Modul, indem du es mit zwei Händen direkt aus dem RAM Einschub herausziehst.
- RAM Module können nur in einer einzigen Position eingesetzt werden. Merke dir, wo die längere und wo die kürzere Kontaktreihe ist, damit du später die richtige Position findest.
- Um ein neues Modul einzusetzen, schiebst du das Modul in den entsprechenden Slot im Einschub und drückst es fest hinein. Drücke dann den Einschub zurück, bis er einrastet.
- Setze die RAM Verschlussklappe wieder in die Rückseite des iMac ein.

Entsorge deinen Elektromüll fachgerecht.

Hat die Reparatur nicht ganz geklappt? Versuche zuerst einige <u>grundsätzliche Lösungen</u>. In unserem <u>Forum</u> findest du Hilfe bei der Fehlersuche.